# How to install maikong iridology software 2025 english manaul

### **1** Double-click to open the installation file

### . 管理 Maikong \* 主页 共享 查看 应用程序工具 0 → ~ 个 📒 > U 盦 (F:) → 2024-3-13 MAIKONG IRIDOLOGY ANALYSIS SOFTWARE 名称 修改日期 类型 大小 大小 33,179 KB 85,468 KB 85,477 KB 85,475 KB 85,455 KB 85,464 KB 85,471 KB ★ 快速访问 AlikongCVAdvanceFrendikV3321exe MaikongCVAdvanceFrendi-EnglishSetup3321exe MaikongCVAdvanceGerman-EnglishSetup3321.exe MaikongCVAdvanceIaparese-EnglishSetup3321.exe MaikongCVAdvanceIaparese-EnglishSetup3321exe MaikongCVAdvanceIaparese-EnglishSetup3321exe MaikongCVAdvanceSpanish-EnglishSetup3321.exe 2024-03-14 10:00 2024-03-14 9:32 2024-03-14 9:32 2024-03-14 9:32 2024-03-14 9:31 2024-03-14 9:31 2024-03-14 9:31 应用程序 应用程序 应用程序 应用程序 应用程序 ■ 点面 ↓ 下载 □ 文档 - 图片 <mark>||</mark> 6月 || 2024-06 应用程序 2024-03-14 10:00 应用程序 房产 预防针 💻 此电脑 ] 3D 对象 📓 视频 ▶ 图片 □ 文档 ↓ 下载 ↓ 音乐 ■ 桌面 L 本地磁盘 (C:) \_\_\_\_新加卷 (D:) \_\_\_新加卷 (E:) \_\_\_U 盘 (F:) GAN Comera. net \_\_\_ U 盘 (F:) 2024 2024-3-13 MAIKC PET Scanner(Engli 🥏 网络 ■ Bitte www.iriscope.org 2 Click the next . . next button intell you are done 喝

|                                                                                                    | 會理 2024-3-13 MAIKONG IRIDOLOGY ANALYSIS SOFTWARE                                        |                     | - 0 ×                |               |
|----------------------------------------------------------------------------------------------------|-----------------------------------------------------------------------------------------|---------------------|----------------------|---------------|
|                                                                                                    | 宣者 应用程序上具                                                                               |                     | ~ 0                  |               |
|                                                                                                    | U 盦 (F:) > 2024-3-13 MAIKONG IRIDOLOGY ANALYSIS SOFTWARE                                | ▼ ひ                 | "2024-3-13 MAIKONG I |               |
| Microsoft                                                                                                    | 名称                                                                                      | 惨改日期 类型             | 大小                   |               |
| E030 ₽ 快速初问                                                                                                    | 閿 MaikongCVAdvanceEnglishV3321.exe                                                      | 2024-03-14 10:00 应用 | 程序 33,179 KB         |               |
|                                                                                                    | MaikongCVAdvanceFrench-EnglishSetup3321.exe                                             | 2024-03-14 9:32 应用  | 程序 85,468 KB         |               |
| Excel 2016                                                                                                    | HaikongCVAdvanceGerman-EnglishSetup3321.exe                                             | 2024-03-14 9:32 应用  | 程序 85,477 KB         |               |
|                                                                                                    | MaikongCVAdvanceItalian-EnglishSetup3321.exe                                            | 2024-03-14 9:32 应用  | 程序 85,475 KB         |               |
|                                                                                                    | MaikongCVAdvanceJapanese-EnglishSetup3321.exe                                           | 2024-03-14 9:31 应用  | 程序 85,455 KB         |               |
|                                                                                                    | 15 MaikongCVAdvancePersian-EnglishSetup3321.exe                                         | 2024-03-14 9:33 应用  | 程序 85,464 KB         |               |
| Word 2016 2024-06                                                                                                    | 19 MaikongCVAdvancespanish-EnglishSetup3321.exe                                         | 2024-03-14 10:00 近所 | 图为 85,471 KB         |               |
|                                                                                                    | 😽 Setup - CV Advance Analysis System English — 🗆 🗙                                      |                     |                      |               |
|                                                                                                    | Colort Additional Tacks                                                                 |                     |                      |               |
| PowerPoint URE LINE                                                                                                    | Which additional tasks should be performed?                                             |                     |                      |               |
| 2016 🗊 3D 对象                                                                                                    |                                                                                         |                     |                      |               |
|                                                                                                    | Select the additional tasks you would like Setup to perform while installing CV Advance |                     |                      |               |
| 💦 🔛                                                                                                    | Analysis System English, then click Next.                                               |                     |                      |               |
| Google 🗧 文档                                                                                                    | Additional shortcuts:                                                                   |                     |                      |               |
| Chrome                                                                                                    | Create a desktop shortcut                                                               |                     |                      |               |
| ▶ 音乐                                                                                                    |                                                                                         |                     |                      |               |
|                                                                                                    |                                                                                         |                     |                      |               |
| 5K<br>" 本地磁盘 (C:)                                                                                                    |                                                                                         |                     |                      |               |
| 新加卷 (D:)                                                                                                    |                                                                                         |                     |                      |               |
| 新加泰 (E:)                                                                                                    |                                                                                         |                     |                      |               |
| _ U @ (F)                                                                                                    |                                                                                         |                     |                      |               |
|                                                                                                    |                                                                                         |                     |                      |               |
|                                                                                                    | <back next,=""> Cancel</back>                                                           |                     |                      |               |
| 2024                                                                                                    |                                                                                         |                     |                      |               |
| 2024-3-13 MAIK                                                                                                    |                                                                                         |                     |                      |               |
| PET Scanner(Eng                                                                                                    |                                                                                         |                     |                      |               |
| 💣 网络                                                                                                    |                                                                                         |                     |                      |               |
|                                                                                                    |                                                                                         |                     |                      |               |
| A Real Property lies and the second second sec |                                                                                         |                     |                      |               |
|                                                                                                    | -                                                                                       |                     |                      |               |
|                                                                                                    |                                                                                         |                     |                      |               |
|                                                                                                    |                                                                                         |                     |                      |               |
|                                                                                                    |                                                                                         |                     | ,                    |               |
|                                                                                                    | 18                                                                                      |                     | 12 (E)               |               |
|                                                                                                    |                                                                                         |                     |                      |               |
|                                                                                                    |                                                                                         |                     | VW INS               | cone org      |
| SCAN WAHTASPP                                                                                                    |                                                                                         |                     | ••••••               | cope.org      |
|                                                                                                    |                                                                                         |                     |                      | o da 35 m 836 |
|                                                                                                    |                                                                                         |                     |                      | 2024-06-25    |

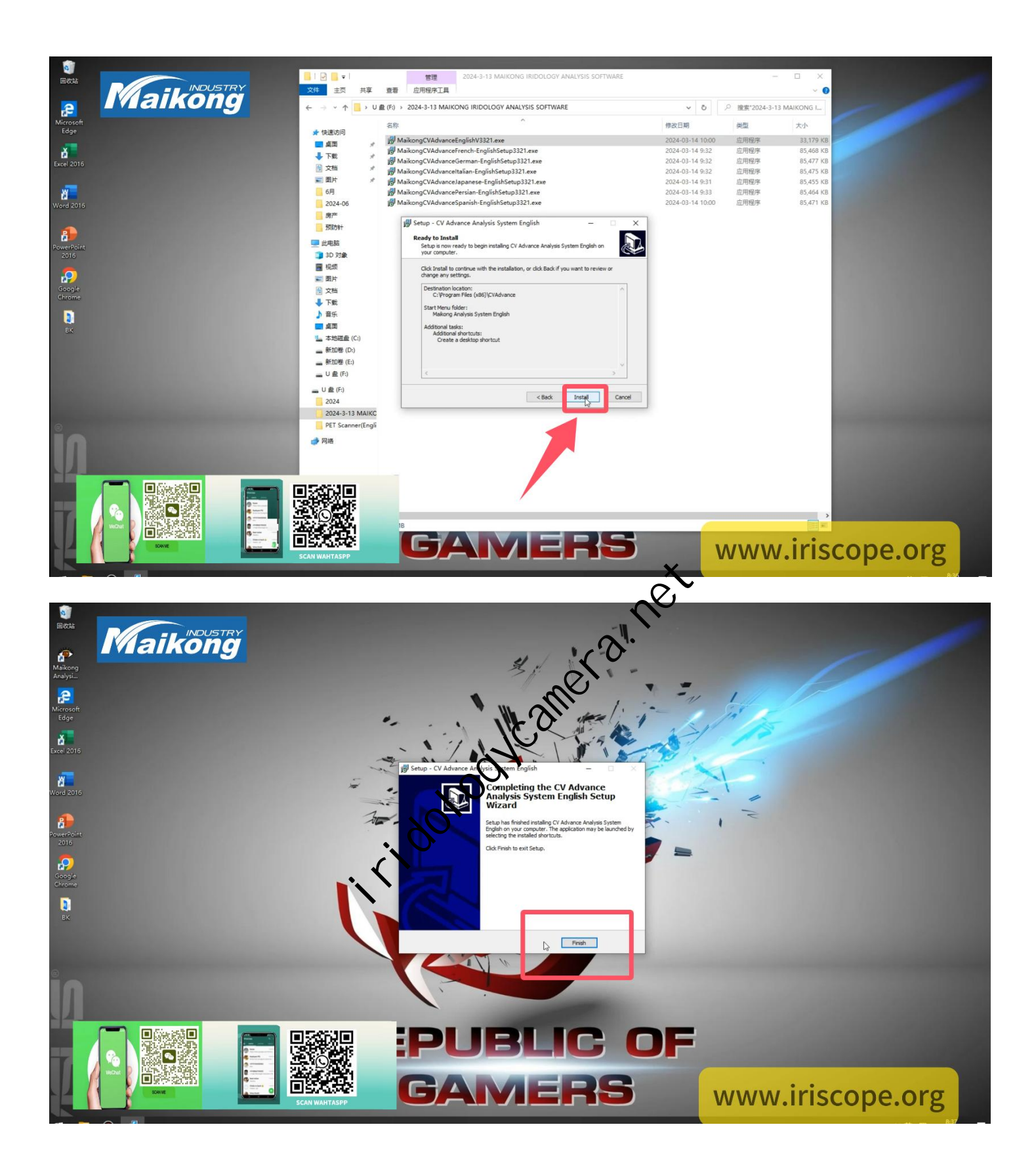

## 3 Double-click the Maikong Analysis System Englsh icon on your desktop to open

### the software.

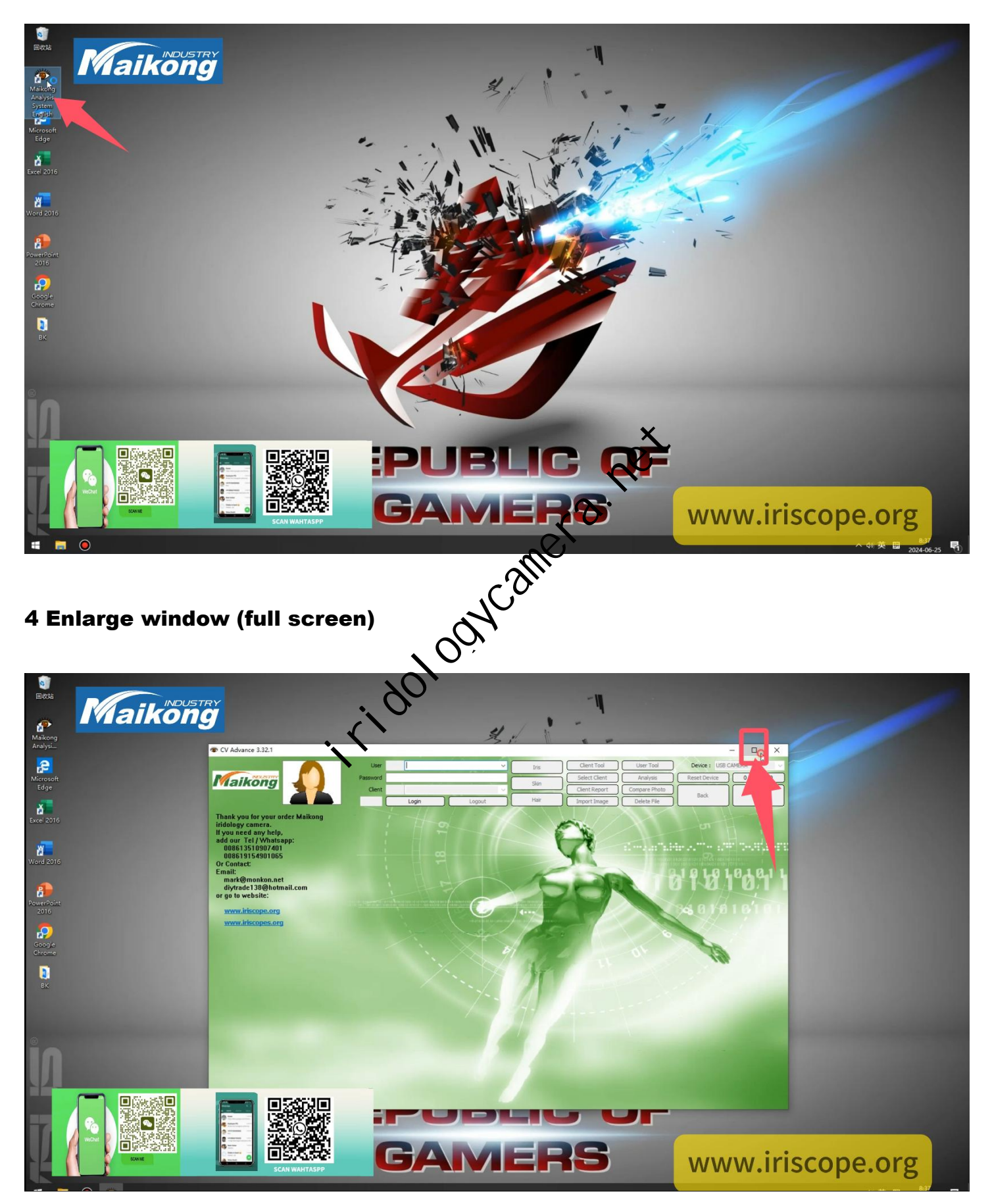

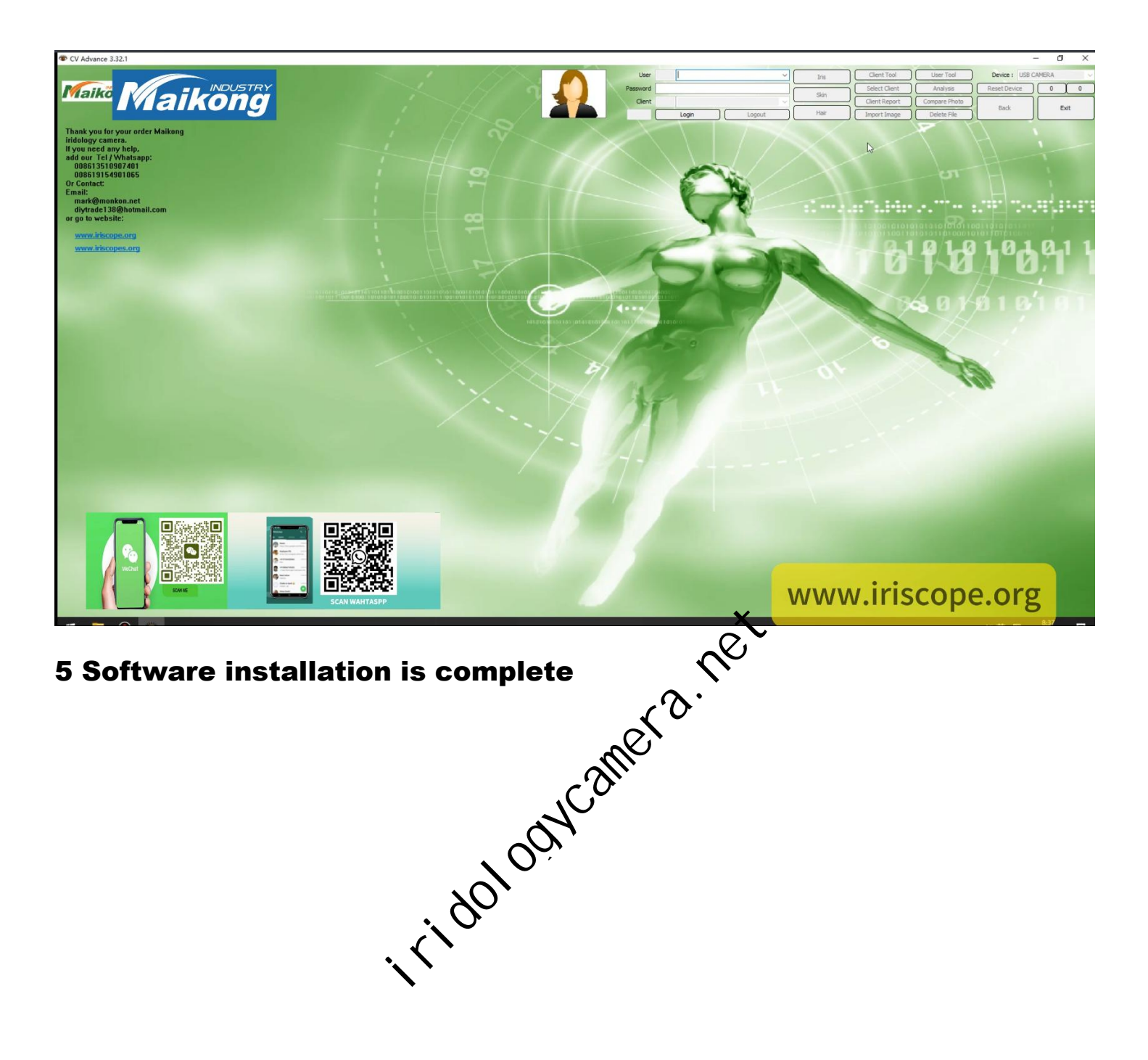